# Nexus 5000 シリーズ スイッチでのスパニング ツリー プロトコルのトラブルシューティング

# 内容

概要 <u>前提条件</u> <u>要件</u> <u>使用するコンポーネント</u> <u>トラブルシュート</u> <u>STP ルート</u> <u>STP インターフェイス</u> <u>Ethanalyzer による BPDU の調査</u> <u>STP コンバージェンス</u> <u>外部 VLAN のマッピング</u> <u>STP のデバッグ</u> <u>Nexus 5000 が BPDU を処理しない</u>

# 概要

このドキュメントでは、スパニング ツリー プロトコル(STP)に関連する一般的な問題をトラブ ルシューティングするためのさまざまな方法について説明します。

# 前提条件

#### 要件

次の項目に関する知識があることが推奨されます。

- Nexus オペレーティング システムの CLI
- STP

### 使用するコンポーネント

このドキュメントの内容は、特定のソフトウェアやハードウェアのバージョンに限定されるもの ではありません。

このドキュメントの情報は、特定のラボ環境にあるデバイスに基づいて作成されました。このド キュメントで使用するすべてのデバイスは、初期(デフォルト)設定の状態から起動しています 。対象のネットワークが実稼働中である場合には、どのようなコマンドについても、その潜在的 な影響について確実に理解しておく必要があります。

# トラブルシュート

ここでは、STP の一般的な問題のトラブルシューティングを行ういくつかの方法について説明し ます。

STP ルート

STP の問題のトラブルシューティングを行うには、現在どのスイッチがルートであるかを知るこ とが重要です。Nexus 5000 シリーズ スイッチ上で STP ルートを表示するには、次のコマンドを 使用します。

Nexus-5000# show spanning-tree vlan 1

VLAN0001 Spanning tree enabled protocol rstp Root ID Priority 32769 Address c84c.75fa.6000 This bridge is the root Hello Time 2 sec Max Age 20 sec Forward Delay 15 sec

Bridge ID Priority 32769 (priority 32768 sys-id-ext 1) Address c84c.75fa.6000 Hello Time 2 sec Max Age 20 sec Forward Delay 15 sec 関連するその他のコマンドを次に示します。

Nexus-5000# show spanning-tree vlan 1 detail Nexus-5000# show spanning-tree vlan 1 summary どれが現在のルートであるかを確認したら、イベント履歴をチェックして、ルートが変更された かどうか、およびトポロジ変更通知がどこから発信されたかを確認します。

Nexus-5000# show spanning-tree internal event-history tree 1 brief 2012:11:06 13h:44m:20s:528204us T\_EV\_UP VLAN0001 [0000.0000.0000 C 0 A 0 R none P none] 2012:11:06 13h:44m:21s:510394us T\_UT\_SBPDU VLAN0001 [8001.547f.ee18.e441 C 0 A 0 R none P Po1] 2012:11:06 13h:44m:21s:515129us T\_EV\_M\_FLUSH\_L VLAN0001 [1001.001b.54c2.5a42 C 6 A 5 R Po1 P none] 2012:11:06 13h:44m:23s:544632us T\_EV\_M\_FLUSH\_R VLAN0001 [1001.001b.54c2.5a42 C 6 A 5 R Po1 P Po1] 2012:11:06 13h:44m:24s:510352us T\_EV\_M\_FLUSH\_R VLAN0001 [1001.001b.54c2.5a42 C 6 A 5 R Po1 P Po1]

**ヒント**:コマンドの出力に表示される略語の定義を次に示します。 SBPDU:受信した上位 のブリッジ プロトコル データ ユニット、 FLUSH\_L:ローカル フラッシュ、 FLUSH\_R:リモート スイッチからのフラッシュ。

注:バージョン 5.1(3)N1(1) 以前の NX-OS では、149 個を超えるイベントはログに記録さ

れず、ログはローリングしません。

# STP インターフェイス

次のコマンドは、インターフェイスのイベントを表示するために使用されます。

Nexus-5000# show spanning-tree internal event-history tree 1 interface ethernet 1/3 brief 2012:11:05 13h:42m:20s:508027us P\_EV\_UP Eth1/3 [S DIS R Unkw A 0 Inc no] 2012:11:05 13h:42m:20s:508077us P\_STATE Eth1/3 [S BLK R Desg A 0 Inc no] 2012:11:05 13h:42m:20s:508294us P\_STATE Eth1/3 [S LRN R Desg A 0 Inc no] 2012:11:05 13h:42m:20s:508326us P\_STATE Eth1/3 [S FWD R Desg A 0 Inc no] 2012:11:05 13h:42m:20s:508326us P\_STATE Eth1/3 [S FWD R Desg A 0 Inc no] 2012:11:05 13h:42m:20s:508326us P\_STATE Eth1/3 [S FWD R Desg A 0 Inc no] 次のコマンドは、インターフェイス上の STP の変更を調べるために使用されます。この出力には 、多くの詳細情報が含まれています。

Nexus-5000# show spanning-tree internal info tree 1 interface port-channel 11 ----- STP Port Info (vdc 1, tree 1, port Pol1) -----dot1d info: port\_num=4106, ifi=0x1600000a (port-channel11) ISSU FALSE non-disr, prop 0, ag 0, flush 0 peer\_not\_disputed\_count 0 if\_index 0x1600000a namestring port-channel11 ..... cut to save space ..... stats fwd\_transition\_count 1 bpdus\_in 40861 bpdus\_out 40861 rstp\_bpdu\_in 40861 tcn\_bpdu\_in 0 config\_bpdu\_in 0 config\_bpdu\_out 0 rstp\_bpdu\_out 40861 tcn\_bpdu\_out 0 0 bpdufilter\_drop\_in bpduguard\_drop\_in 0 err\_dropped\_in 0 sw\_flood\_in 0 ..... cut to save space .....

#### Ethanalyzer による BPDU の調査

ここでは、Ethanalyzer を使用して BPDU をキャプチャする方法について説明します。

Ethanalyzer local interface inbound-hi display-filter "vlan.id == 1 && stp" Example: Nexus-5000# ethanalyzer local interface inbound-hi display-filter "vlan.id == 1 && stp" Capturing on eth4 2013-05-11 13:55:39.280951 00:05:73:f5:d6:27 -> 01:00:0c:cc:cc:cd STP RST. Root = 33768/00:05:73:ce:a9:7c Cost = 1 Port = 0x900a 2013-05-11 13:55:40.372434 00:05:73:ce:a9:46 -> 01:00:0c:cc:cc:cd STP RST. Root = 33768/00:05:73:ce:a9:7c Cost = 0 Port = 0x900a 2013-05-11 13:55:41.359803 00:05:73:f5:d6:27 -> 01:00:0c:cc:cc:cd STP RST. Root = 33768/00:05:73:ce:a9:7c Cost = 1 Port = 0x900a 2013-05-11 13:55:42.372405 00:05:73:ce:a9:46 -> 01:00:0c:cc:cc:cd STP RST. Root = 33768/00:05:73:ce:a9:7c Cost = 1 Port = 0x900a 2013-05-11 13:55:42.372405 00:05:73:ce:a9:46 -> 01:00:0c:cc:cc:cd STP RST. Root = 33768/00:05:73:ce:a9:7c Cost = 0 Port = 0x900a 2013-05-11 13:55:42.372405 00:05:73:ce:a9:46 -> 01:00:0c:cc:cc:cd STP RST. Root = 33768/00:05:73:ce:a9:7c Cost = 0 Port = 0x900a 2013-05-11 13:55:42.372405 00:05:73:ce:a9:46 -> 01:00:0c:cc:cc:cd STP RST. Root = 33768/00:05:73:ce:a9:7c Cost = 0 Port = 0x900a 2013-05-11 13:55:42.372405 00:05:73:ce:a9:46 -> 01:00:0c:cc:cc:cd STP RST. Root = 33768/00:05:73:ce:a9:7c Cost = 0 Port = 0x900a **詳細なパケットを表示するには、detail コマンドを使用します。** 

```
Nexus-5000# ethanalyzer local interface inbound-hi detail display-filter
"vlan.id == 1 && stp"
Capturing on eth4
Frame 7 (68 bytes on wire, 68 bytes captured)
  Arrival Time: May 11, 2013 13:57:02.382227000
   [Time delta from previous captured frame: 0.000084000 seconds]
   [Time delta from previous displayed frame: 1368280622.382227000 seconds]
   [Time since reference or first frame: 1368280622.382227000 seconds]
  Frame Number: 7
  Frame Length: 68 bytes
   Capture Length: 68 bytes
   [Frame is marked: False]
   [Protocols in frame: eth:vlan:llc:stp]
Ethernet II, Src: 00:05:73:ce:a9:46 (00:05:73:ce:a9:46), Dst: 01:00:0c:cc:cc:cd
(01:00:0c:cc:cd)
  Destination: 01:00:0c:cc:cc:cd (01:00:0c:cc:cc:cd)
      Address: 01:00:0c:cc:cd (01:00:0c:cc:cd)
      .... = IG bit: Group address (multicast/broadcast)
      .... ..0. .... .... .... = LG bit: Globally unique address
(factory default)
   Source: 00:05:73:ce:a9:46 (00:05:73:ce:a9:46)
      Address: 00:05:73:ce:a9:46 (00:05:73:ce:a9:46)
      .... ...0 .... .... .... = IG bit: Individual address (unicast)
      .... ..0. .... .... .... = LG bit: Globally unique address
(factory default)
   Type: 802.10 Virtual LAN (0x8100)
802.10 Virtual LAN
   111. .... = Priority: 7
   ...0 .... = CFI: 0
   .... 0000 0000 0001 = ID: 1
  Length: 50
Logical-Link Control
  DSAP: SNAP (0xaa)
  IG Bit: Individual
  SSAP: SNAP (0xaa)
   CR Bit: Command
   Control field: U, func=UI (0x03)
      000. 00.. = Command: Unnumbered Information (0x00)
      .... ..11 = Frame type: Unnumbered frame (0x03)
   Organization Code: Cisco (0x00000c)
   PID: PVSTP+ (0x010b)
Spanning Tree Protocol
  Protocol Identifier: Spanning Tree Protocol (0x0000)
   Protocol Version Identifier: Rapid Spanning Tree (2)
   BPDU Type: Rapid/Multiple Spanning Tree (0x02)
   BPDU flags: 0x3c (Forwarding, Learning, Port Role: Designated)
      0... = Topology Change Acknowledgment: No
      .0... = Agreement: No
      ..1. .... = Forwarding: Yes
      ...1 .... = Learning: Yes
      .... 11.. = Port Role: Designated (3)
      .... ..0. = Proposal: No
       .... ... 0 = Topology Change: No
   Root Identifier: 33768 / 00:05:73:ce:a9:7c
   Root Path Cost: 0
   Bridge Identifier: 33768 / 00:05:73:ce:a9:7c
   Port identifier: 0x900a
   Message Age: 0
  Max Age: 20
  Hello Time: 2
   Forward Delay: 15
   Version 1 Length: 0
```

これらの情報を PCAP ファイルに書き込むには、次のコマンドを使用します。

Nexus-5000# ethanalyzer local interface inbound-hi display-filter "vlan.id == 1 && stp" write bootflash:bpdu.pcap Capturing on eth4 3 << Lists how many packets were captured. BPDU のキャプチャでは、送信元の MAC アドレスが遠端デバイスのインターフェイス MAC ア

BPDU のキャノテャでは、送信元の MAC アトレスが遠端テハイスのインダーフェイス MAC ア ドレスになります。

Ethanalyzer のキャプチャでは、ポートが 16 進形式で表示されます。ポート番号を識別するには、まず番号を 16 進数に変換する必要があります。

0x900a(前記のトレースから)=36874

この番号をポートにデコードするコマンドを次に示します。

## STP コンバージェンス

STP コンバージェンスを調べる必要がある場合は、show spanning-tree internal interactions コマ ンドを使用します。このコマンドによって、どのイベントが STP の変更をトリガーしたかを知る うえでの手掛かりが得られます。ログが大きく、時間の経過とともにラッピングされるため、問 題が発生したらすぐにこの情報を収集することが重要です。

Nexus-5000#show spanning-tree internal interactions - Event:(null), length:123, at 81332 usecs after Sat May 11 12:01:47 2013 Success: pixm\_send\_set\_mult\_cbl\_vlans\_for\_multiple\_ports, num ports 1 VDC 1, state FWD, rr\_token 0x21b9c3 msg\_size 584 - Event:(null), length:140, at 81209 usecs after Sat May 11 12:01:47 2013 vb\_vlan\_shim\_set\_vlans\_multi\_port\_state(2733): Req (type=12) to PIXM vdc 1, inst 0, num ports 1, state FWD [Po17 v 800-803,999-1000] - Event:(null), length:123, at 779644 usecs after Sat May 11 12:01:46 2013 Success: pixm\_send\_set\_mult\_cbl\_vlans\_for\_multiple\_ports, num ports 1 VDC 1, state FWD, rr\_token 0x21b99a msg\_size 544< - Event:(null), length:127, at 779511 usecs after Sat May 11 12:01:46 2013 vb vlan shim set vlans multi port state(2733): Reg (type=12) to PIXM vdc 1, inst 0, num ports 1, state FWD [Po17 v 300] - Event:(null), length:123, at 159142 usecs after Sat May 11 12:01:32 2013 Success: pixm\_send\_set\_mult\_cbl\_vlans\_for\_multiple\_ports, num ports 1 VDC 1, state LRN, rr\_token 0x21b832 msg\_size 584 - Event:(null), length:140, at 159023 usecs after Sat May 11 12:01:32 2013 vb\_vlan\_shim\_set\_vlans\_multi\_port\_state(2733): Req (type=12) to PIXM vdc 1, inst 0, num ports 1, state LRN [Po17 v 800-803,999-1000]

# 外部 VLAN のマッピング

Nexus 5000 シリーズ スイッチは、内部 VLAN を使用して転送用の外部 VLAN 番号へのマッピン グを行います。VLAN IDが内部VLAN IDである場合もあります。外部VLANへのマッピングを取得 するには、次のように入力します。

Vlan mapping table -----Ext-vlan: 1 - Int-vlan: 65

### STP のデバッグ

STP の問題のトラブルシューティングを行うもう 1 つの方法は、デバッグを使用することです。 ただし、STP のデバッグを使用すると CPU 使用率が急激に上昇することがあり、環境によって は問題が発生します。デバッグ実行中の CPU 使用率を大幅に減らすには、デバッグ フィルタを 使用して、アクティビティをログ ファイルに記録します。

1. ログ ファイルを作成し、log ディレクトリに保存します。

Nexus-5000#**debug logfile spanning-tree.txt** Nexus-5548P-L3# **dir log:** 31 Nov 06 12:46:35 2012 dmesg ----- cut to save space----7626 Nov 08 22:41:58 2012 messages 0 Nov 08 23:05:40 2012 spanning-tree.txt 4194304 Nov 08 22:39:05 2012 startupdebug

2. デバッグを実行します。

Nexus-5000# debug spanning-tree bpdu\_rx interface e1/30
<<<setup your spanning-tree for bpdus
Nexus-5000# copy log:spanning-tree.txt bootflash:</pre>

#### Nexus 5000 が BPDU を処理しない

この問題のトラブルシューティングを行うには、イベント履歴をチェックして、Nexus 5000 シ リーズ スイッチがルートと見なされていたかどうかを確認します。Nexus 5000 が BPDU を処理 しなかったか、BPDU を受信しなかった場合は、ルートと見なされます。どちらが原因であるか を調べるには、代表ブリッジに接続されている他のスイッチでも、この問題が発生しているかど うかを確認する必要があります。他のブリッジに問題がなかった場合は、Nexus 5000 が BPDU を処理しなかった可能性が高いと考えられます。他のブリッジに問題があった場合は、ブリッジ が BPDU を送信しなかった可能性が高いと考えられます。

注:STP および仮想ポート チャネル(vPC)のトラブルシューティングを行う場合は、い くつかの点に注意する必要があります。 BPDU を送信するのは vPC プライマリだけです。 vPC セカンダリが STP ルートである場合も、プライマリが BPDU を送信します。ルートが vPC を介して接続されている場合は、プライマリだけが Rx BPDU カウンタを増分します (セカンダリが受信した場合も含む)。